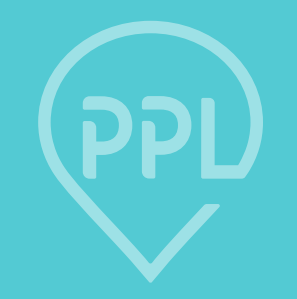

#### PAY RATES IN PPL PORTAL

#### **Check Off Service Codes**

| Provider Search           | ٦              |                     |                        |                       |                  |
|---------------------------|----------------|---------------------|------------------------|-----------------------|------------------|
| ADD NEW PROVIDER          |                |                     |                        |                       |                  |
| Provider Agency Name      |                |                     |                        |                       |                  |
| Provider Last Name        |                |                     | Ĵ                      |                       |                  |
| Provider First Name       |                |                     | Ĵ                      |                       |                  |
| Provider Type             | Select         | the Provider type 🖌 |                        |                       |                  |
| Provider ID               |                |                     |                        |                       |                  |
| SEARCH                    |                |                     |                        |                       |                  |
| Action                    | Provider<br>ID | Provider Name       | Provider First<br>Name | Provider Last<br>Name | Provider<br>Type |
| EDIT VIEW SUPPORT TICKETS | E008700        | test                | test qa                | test tesrt            | AG               |

1. Use the Provider Search function to find the provider and click 'Edit' to the left of the provider's name.

2. Click 'Next' at the bottom of the page until you navigate to the Services page.

**PPI** 

### **Check Off Service Codes (cont.)**

| Edit Pr                                      | rovider (Pr                                                  | ovider ID E018140)                                                   |                                                                                          |
|----------------------------------------------|--------------------------------------------------------------|----------------------------------------------------------------------|------------------------------------------------------------------------------------------|
| Please enter<br>Prov<br>Prov<br>Step 2: Sele | the following inform<br>ider ID<br>ider Type<br>ect Services | nation. All fields are required for good to go, unless otherwise spe | cified. <sup>*</sup> fields are required to save the form.<br>E018140<br>Employee V Help |
| Service                                      | <u>?</u> S                                                   |                                                                      |                                                                                          |
| <u>C 530</u>                                 | )0 - Non-Waiver Se                                           | <u>rvices</u> S                                                      | ervice Group Checklist                                                                   |
|                                              | Service Code                                                 | Service Description                                                  |                                                                                          |
|                                              | 5300                                                         | Non waiver financial services                                        |                                                                                          |
|                                              | 5300AUTO                                                     | Auto Non-Waiver Financial Services                                   |                                                                                          |
|                                              | 5300M2AUTO                                                   | Auto_Transportation                                                  |                                                                                          |
|                                              | 5300P                                                        | Education and Train. Institutions                                    |                                                                                          |
| <u>E 540</u>                                 | 0 - Non-Waiver Fin                                           | nancial Services S                                                   | ervice Group Checklist                                                                   |
|                                              | Service Code                                                 | Service Description                                                  |                                                                                          |
|                                              | 5400                                                         | Non-Waiver Services                                                  |                                                                                          |
|                                              | 5400AUTO                                                     | Auto Non-Waiver Services                                             |                                                                                          |
|                                              | 5400B2AUTO                                                   | Auto_Personal Stipend - Household bills                              |                                                                                          |
|                                              | 5400C2AUTO                                                   | Community Activities Stipend (Auto)                                  |                                                                                          |
|                                              | 5400E2AUTO                                                   | Auto_Food Stipend                                                    |                                                                                          |
|                                              | 5400H2AUTO                                                   | Auto_Rent                                                            |                                                                                          |

3. Click the blue service code categories to open a dropdown of services codes. Check off the appropriate service code. Doing so will allow the provider to supply services under these service codes.

4. Click 'Next' at the bottom of the page until you navigate to the final screen where you will click 'Submit' to save.

#### **View Associated Staff**

| ice  | Provider Directory    | Participant Search | Provider Search    | Timesheet List | Reporting | Contact Us |                              |    |
|------|-----------------------|--------------------|--------------------|----------------|-----------|------------|------------------------------|----|
|      |                       | <b>C</b> 11        |                    |                |           |            |                              |    |
| ar   | ticipant Pr           | ofile              |                    |                |           |            |                              |    |
| FDIT |                       |                    |                    |                |           |            |                              |    |
| EDIT | SERVIC                | LE AUTHORIZ        | ASSOCIATED PROVIDE |                | 3         |            | Last Updated: 07/07/20 10:29 | AM |
| Pai  | rticipant Demog       | raphic Informati   | on                 |                |           |            |                              |    |
| Pr   | ovider Placement      |                    | No                 |                |           |            |                              |    |
| Co   | onsumer External ID   |                    |                    |                |           |            |                              |    |
| W    | aiver Type            |                    | STA                | TECLS          |           |            |                              |    |
| Fir  | rst Name              |                    | TEST               | [1             |           |            |                              |    |
| м    | iddle Name (optional) |                    |                    |                |           |            |                              |    |
| La   | ast Name              |                    | TEST               | [1             |           |            |                              |    |
| Ac   | ddress                |                    | 40 B               | road st.       |           |            |                              |    |
|      |                       |                    |                    |                |           |            |                              |    |

| 1. To view associated staff,        |
|-------------------------------------|
| navigate to the participant profile |
| and click 'Associated Providers'    |
| at the top of the page.             |

| \ssocia        | ate Provider          | s to Part       | icipant (        | C001165 - T               | EST1 T        | EST1)                             |             |          |
|----------------|-----------------------|-----------------|------------------|---------------------------|---------------|-----------------------------------|-------------|----------|
| Provider ID    | Provider Name         | Phone Number    | Provider Type    | Disassociate Provider     | Participant · | - Provider Checklist <sup>*</sup> | Good to Go* | Services |
| E015330        | QA TestProviderQA01   |                 | IP               | Disassociate Provider     | Checklist     | Complete: No                      | No          | Services |
| Checklist Co   | mplete and Good to Go | assume a work o | date of 10/28/20 | 020. A different work dat | e may yield a | a different result.               |             |          |
| how Disasso    | ociated Providers     |                 |                  |                           |               |                                   |             |          |
| Back to Partio | cipant Profile        |                 |                  |                           |               |                                   |             |          |

2. On the association screen, all staff who work for the participant will appear.

**PPI** 

## **View Associated Staff (cont.)**

| Associa        | ate Providers         | s to Part       | icipant (        | (C001165 - T              | EST1 T         | EST1)               |             |          |
|----------------|-----------------------|-----------------|------------------|---------------------------|----------------|---------------------|-------------|----------|
| Provider ID    | Provider Name         | Phone Number    | Provider Type    | Disasso Le Provider       | Part           | Provider Checklist* | Good to Go* | Se ces   |
| E015330        | QA TestProviderQA01   |                 | IP               | Disassociate Provider     | Checklist      | Complete: No        | No          | Services |
| *Checklist Co  | mplete and Good to Go | assume a work o | late of 10/28/20 | 020. A different work dat | te may yield a | a different result. |             |          |
| Show Disasso   | ociated Providers     |                 |                  |                           |                |                     |             |          |
| Back to Partic | cipant Profile        |                 |                  |                           |                |                     |             |          |

| Service Name                    | Service Description             | Service<br>Code | Maximum<br>Rate | Minimum<br>Rate | Actual/Desired<br>Rate | Rates Count |
|---------------------------------|---------------------------------|-----------------|-----------------|-----------------|------------------------|-------------|
| Individualized Home<br>Supports | Individualized Home<br>Supports | 5703            | 32.92           | 12.75           | \$15.00                | Rates [ 1 ] |

# From the 'Associated Providers' screen, you have the ability to:

- Disassociate the staff if they no longer work for the participant
- View the checklist of items required prior to service initiation
- View the services each provider is supplying, as well as the rate of pay

#### **Associate Staff to a Participant**

| Provider Agency/Vendor Name                  |                                       |
|----------------------------------------------|---------------------------------------|
| Dravidar First Name                          |                                       |
| Provider First Name QA                       | As                                    |
| Provider Last Name                           |                                       |
| Provider ID                                  |                                       |
| SEARCH                                       |                                       |
| Your search found 1 record(s). Click the Pro | vider Name to associate the Provider. |
| Provider Name                                | Provider ID                           |
| QAs TestProviderQA01s                        | E015330                               |

From the 'Associated Providers' screen, you also have the ability to search for and associate providers:

- 1. Search for the provider using either the name or provider ID.
- 2. Click the provider's name that you would like to associate.

**PP** 

#### **Establish Rate of Pay**

#### DDS staff also have the ability to establish a rate of pay directly in the portal.

Steps to establish rate of pay:

- 1. Once at the participant-staff association page, click the 'Services' button next to the staff you wish to establish the rate of pay for.
- 2. Check off the service which will be provided on the left-hand side
- 3. On the same screen, click the 'Rates' button on the right-hand side of the screen.

| rvices                       |                               |                 |                  |                  |                        |             |
|------------------------------|-------------------------------|-----------------|------------------|------------------|------------------------|-------------|
| Service Name                 | Service Description           | Service<br>Code | Maximum<br>Rate  | Minimum<br>Rate  | Actual/Desired<br>Rate | Rates Count |
| Non waiver financial         | Non-Waiver Services           | 5400            | As<br>Negotiated | As<br>Negotiated | \$0.0                  | Rates [ 0 ] |
| Non waiver financial service | Non waiver financial services | 5300            | As<br>Negotiated | As<br>Negotiated | \$0.0                  | Rates [ 0 ] |

### **Establish Rate of Pay (cont.)**

## Step 4: Click 'Add New Rate'

Please note: If there is an existing rate of pay previously established (which is the case in the image to the right), you will need to end date the previous rate before entering a new one. To do so, click 'edit' next to the previous rate and simply put an end date in the 'End Date' field Add/Update Employee Service Rates

#### **Employee Service Rates**

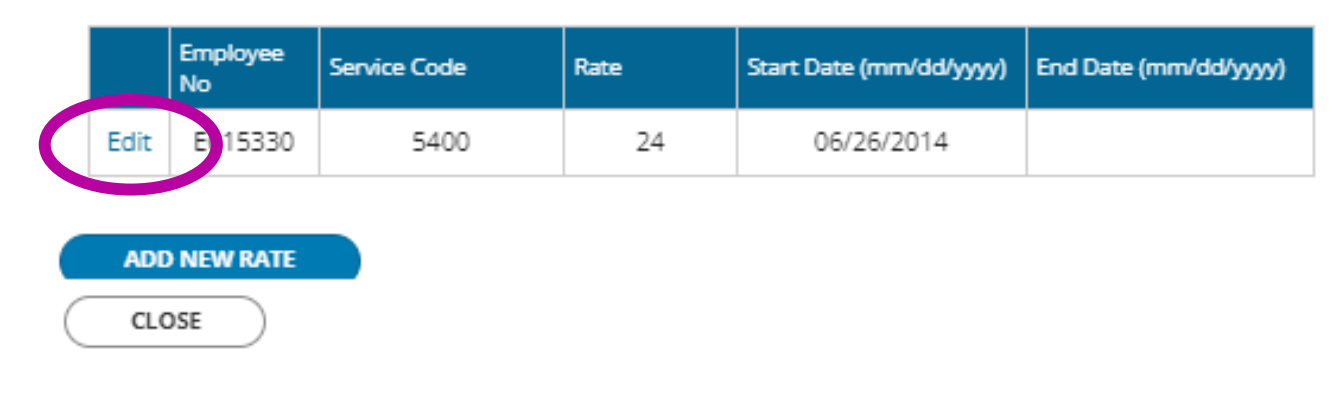

Add/Update Employee Service Rates

#### **Employee Service Rates**

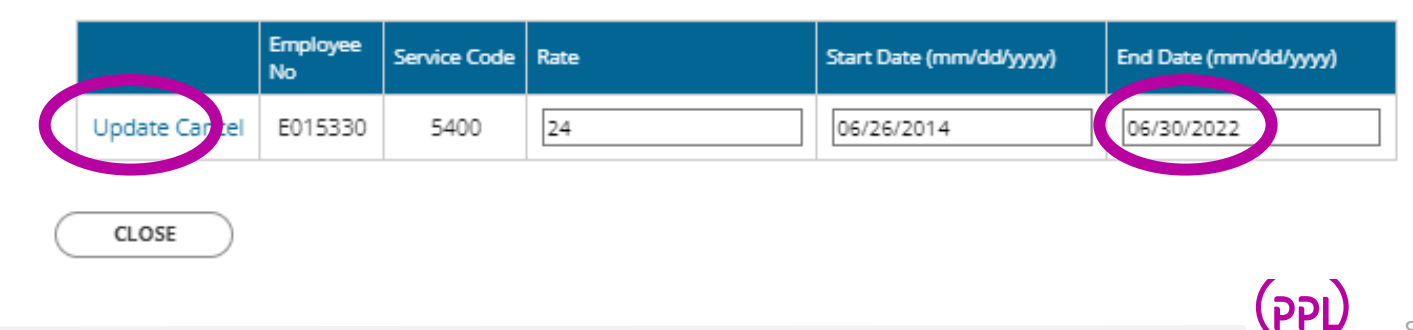

#### **Establish Rate of Pay (cont.)**

Step 5: Enter the new rate of pay and the start date of that pay rate. The end date is optional.

Step 6: Click 'Update' on the left side of the screen

Step 7: Click 'Close' on the bottom of the screen

Step 8: Click the orange 'Submit' button to save Add/Update Employee Service Rates

Idd New Rate

CLOSE

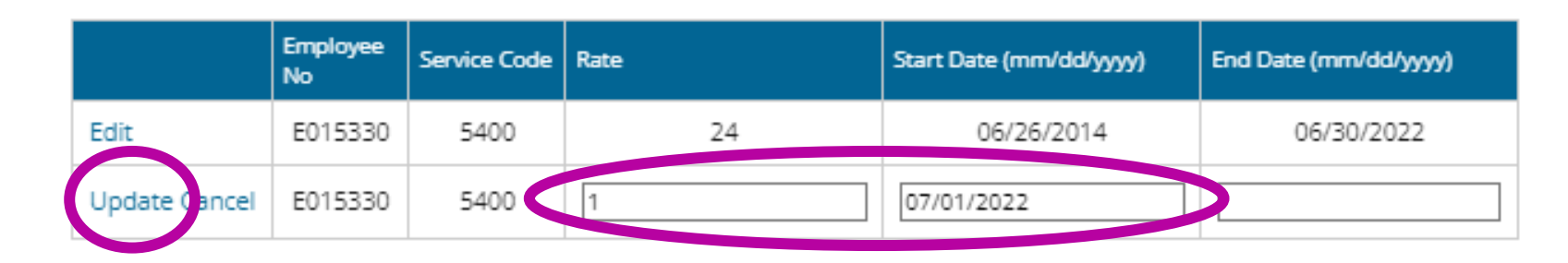

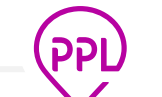